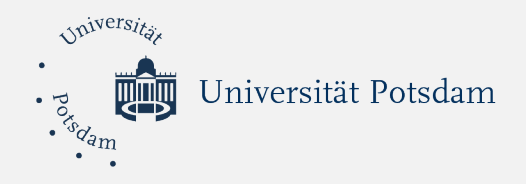

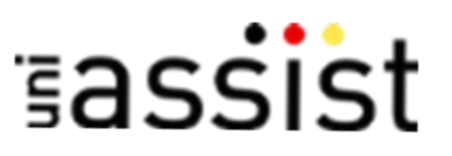

# Online Bewerbung für das Refugee Teachers Program

Schritt für Schritt Anleitung

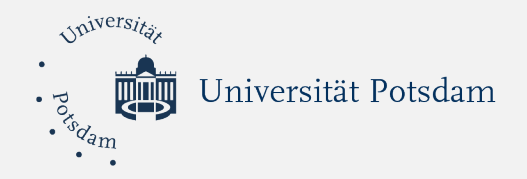

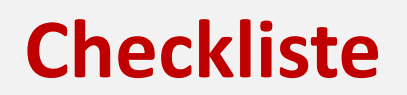

- ✓ Bereiten Sie Dokumente in PDF-Format vor.
- ✓ Gehen Sie auf die Website von uni-assist.de.
- Registrieren Sie sich im online Portal My-assist Die Registrierung ist notwendig. Haben Sie bereits ein Konto für uni-assist, nutzen Sie dieses wieder!
- ✓ Melden Sie sich mit Benutzernamen und Passwort an.
- Legen Sie Ihre online Bewerbung an. Drücken Sie das Bewerbungsformular aus und unterschreiben Sie auf der letzten Seite.
  - Laden Sie das unterschriebene Bewerbungsformular und alle Bewerbungsunterlagen hoch und schicken Sie Ihre Bewerbung online ab.

## Achtung:

### Solution Die Bewerbung für das *Refugee Teachers Program* erfolgt ausschließlich über das uni-assist Portal - My-assist.

- Bitte sehen Sie davon ab, uns Ihre Bewerbung per E-Mail oder per Post zu schicken.
  - Fragen zur Bewerbung können Sie gern an Frau Gonzalez Olivo richten.

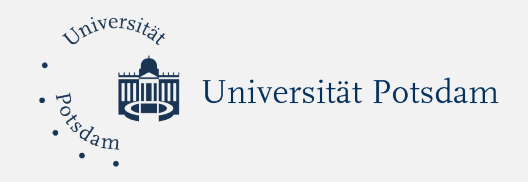

1. Gehen Sie auf die Internetseite uni-assist.de, klicken Sie "My assist" und anschließend LOGIN.

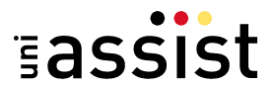

🕽 My assist 🖸 Kontakt 🔵 Sprache 🔍 Suche

BEWERBEN TOOLS FAQ ÜBER UNS

# Ihr Zugang zu deutschen Hochschulen

uni-assist prüft internationale Studienbewerbungen für 180 Hochschulen in Deutschland. Wir bewerten Ihre Zeugnisse und zeigen Ihnen den Weg.

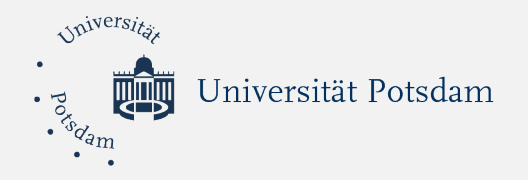

**2.A Haben Sie bereits ein Konto**, dann loggen Sie sich hier mit Ihrer E-Mail-Adresse und Ihrem Passwort ein.

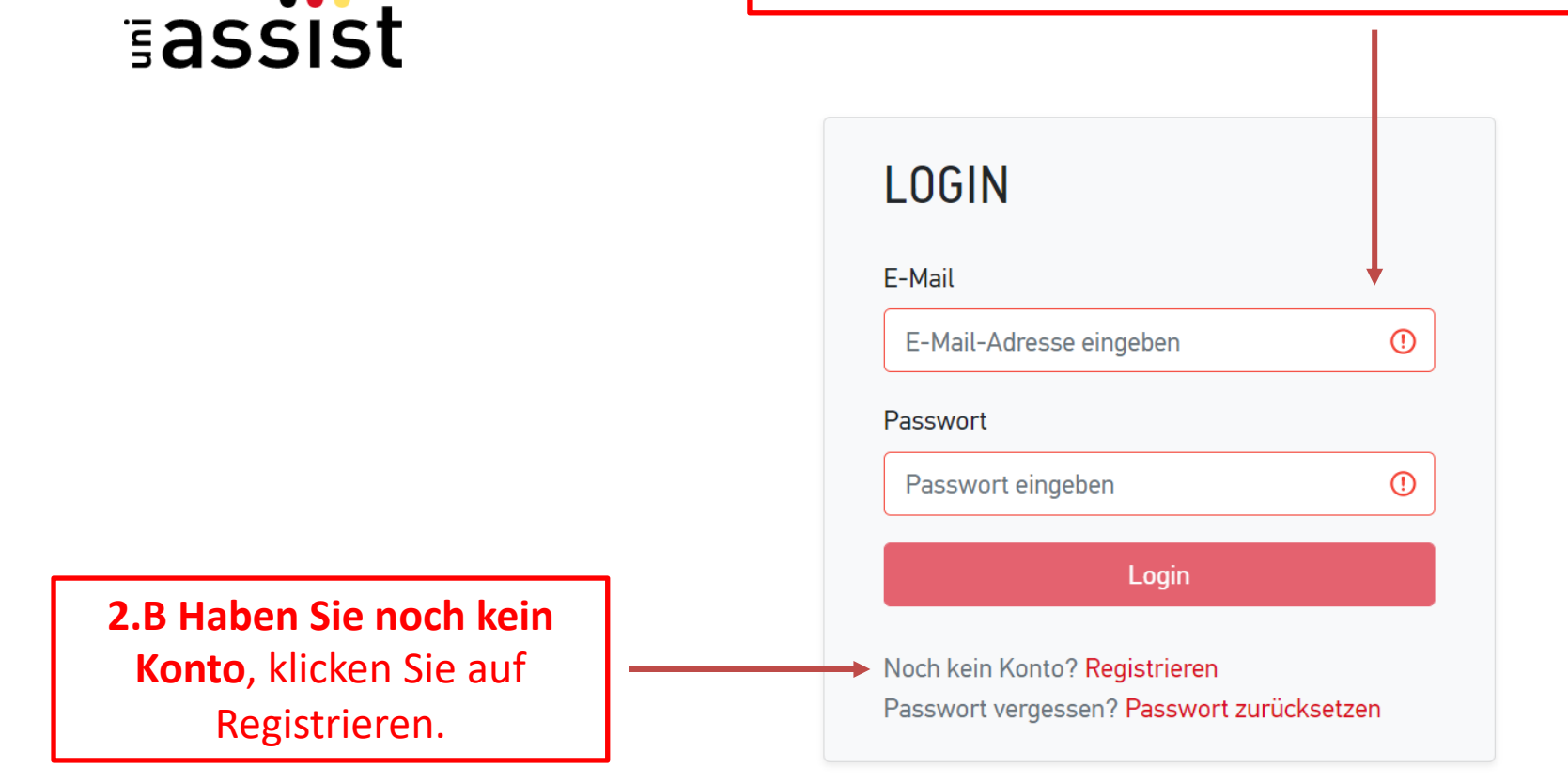

Universität Potsdam

# **3.** Füllen Sie die Registrierung vollständig aus.

# **REGISTRIERUNG**

E-Mail

E-Mail-Adresse eingeben

Bitte geben Sie eine gültige E-Mail-Adresse ein.

E-Mail-Adresse wiederholen

E-Mail-Adresse wiederholen

()

()

Die E-Mail-Adresse muss mit der oben eingegebenen übereinstimmen.

#### Passwort

Gewünschtes Passwort eingeben

()

()

Das Passwort muss aus mindestens 6 Zeichen bestehen.

#### Passwort wiederholen

Passwort wiederholen

Das Passwort muss übereinstimmen

Ich habe die Allgemeinen Geschäftsbedingungen in ihrer derzeit aktuellen Fassung sowie die Datenschutzhinweise gelesen und stimme diesen zu.

Registrieren

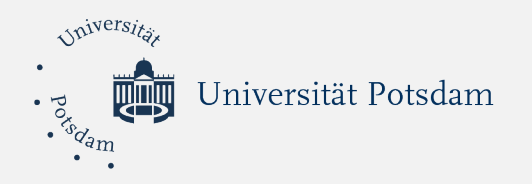

# REGISTRIERUNG

## Vielen Dank für Ihre Registrierung.

Sie erhalten einen Aktivierungslink an die von Ihnen angegebene E-Mail-Adresse. Um Ihr Kundenkonto zu aktivieren, klicken Sie bitte innerhalb der nächsten 24 Stunden auf den Aktivierungslink. Bitte überprüfen Sie auch Ihren Spam-Ordner, sollten Sie keine E-Mail von uns erhalten.

4. Bestätigen Sie die Registrierung, indem Sie auf den Link klicken, den Sie per E-Mail erhalten.

5. Nach einer erfolgreichen Aktivierung klicken Sie "Jetzt einloggen".

# KONTOAKTIVIERUNG

Ihr Konto wurde erfolgreich aktiviert.

Um sich einzuloggen, klicken Sie bitte oben im Menü auf "Login" oder auf den nachfolgenden Link: Jetzt einloggen

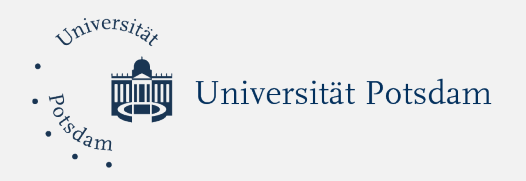

# 6. Vervollständigen Sie Ihre Bewerberdaten zu den Persönlichen Daten.

# ERSTE SCHRITTE

Willkommen bei uni-assist und vielen Dank, dass Sie sich eingeloggt haben.

Wir benötigen noch folgende Informationen von Ihnen:

BewerberdatenMeine Bildungshistorie

## BEWERBERDATEN

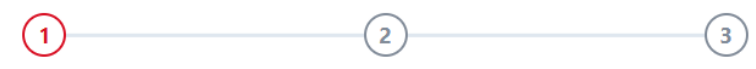

## Persönliche Daten

#### Geschlecht

-- Bitte wählen --

#### Bitte treffen Sie eine Auswahl.

#### Vorname

Der Vorname muss angegeben werden

#### Nachname

|--|

Geburtsname

#### Geburtsdatum (TT.MM.JJJJ)

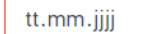

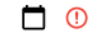

()

-

Weiter

Bitte geben Sie Ihr Geburtsdatum an. Dieses muss mit Ihren Ausweisdokumenten übereinstimmen.

#### Geburtsort

-

()

Der Geburtsort muss angegeben werden.

#### Staatsangehörigkeit

-- Bitte wählen --

Die Staatsangehörigkeit muss angegeben werden.

#### Staatenlos

Ich bin nach Deutschland geflüchtet und bin interessiert an Informationen für geflüchtete Studienbewerber\*innen.

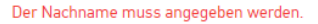

| Iniversity.                                         |                             |                                                                                                    |
|-----------------------------------------------------|-----------------------------|----------------------------------------------------------------------------------------------------|
| Universität Potsdam                                 | <b>7.</b> Vervol<br>den Kon | lständigen Sie Ihre Bewerberdaten zu<br>Itaktdaten und den Sonstigen Daten.                                                                     |
|                                                     |                             |                                                                                                    |
| 1 2                                                 | 3                           | 1 2 3                                                                                                    |
| Kontaktdaten                                        |                             | Sonstige Daten                                                                                                    |
| c/o (Bitte füllen Sie das Feld so aus: "c/o Name")  |                             | Haben Sie schon eine uni-assist Bewerbernummer? Dann tragen Sie diese bitte hier ein.                                                           |
| Straße                                              |                             | uni-assist Bewerbernummer (7-stellige Nummer aus dem alten Bewerber-<br>Portal)                                                                 |
|                                                     | 0                           |                                                                                                    |
| Die Straße muss angegeben werden (max. 30 zeichen). |                             |                                                                                                    |
|                                                     | ✓                           | Deutsch O Englisch Die Sprache muss angegeben werden.                                                                                           |
| Postleitzahl                                        |                             | Nur notwendig für DoSV-Studiengänge: BID (Benutzer-ID) von hochschulstart.de<br>('B' und 12 Ziffern)                                            |
| Stadt/Dravinz/Pagion                                |                             | ✓                                                                                                    |
| Staut/Frovinz/Negion                                | 0                           | Nur notwendig für DoSV-Studiengänge: BAN (Bewerber-Authentifizierungs-<br>Nummer) von hochschulstart.de (6 Ziffern)                             |
| LStadt/Provinz/Region muss angegeben werden.        |                             | ✓                                                                                                    |
| Land                                                |                             |                                                                                                    |
| Bitte wählen<br>Das Land muss angegeben werden.     | ~                           | Ich habe die Allgemeinen Geschäftsbedingungen in ihrer derzeit aktuellen<br>Fassung sowie die Datenschutzhinweise gelesen und stimme diesen zu. |
| Zurück                                              | Weiter                      | Bewerberdaten absenden                                                                                                    |
|                                                     |                             | Zurück                                                                                                    |

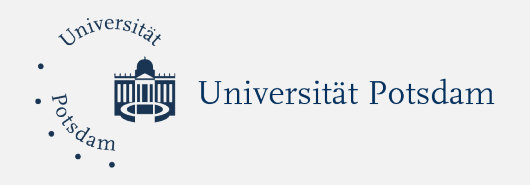

# MEINE BILDUNGSHISTORIE

## Schulabschluss

Haben Sie einen Schulabschluss gemacht? O Ja O Nein Die Frage muss beantwortet werden.

## Studienabschlüsse

Haben Sie einen Studienabschluss gemacht oder werden in Kürze einen Studienabschluss machen?

O Ja O Nein Die Frage muss beantwortet werden.

## TestAS

Möchten Sie TestAS-Daten eingeben?

🔿 Ja 🗿 Nein

Speichern

8. Vervollständigen Sie Ihre Bildungshistorie und klicken Sie auf "speichern".

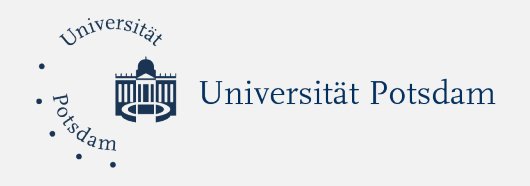

# ERSTE SCHRITTE

Willkommen bei uni-assist und vielen Dank, dass Sie sich eingeloggt haben.

BewerberdatenMeine Bildungshistorie

Zu den Semesterangeboten

 9. Ihre Registrierung ist nun vollständig abgeschlossen.
Klicken Sie nun "Zu den Semesterangeboten".

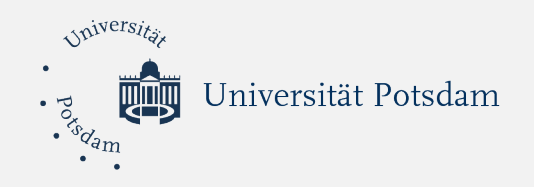

# SEMESTERANGEBOTE

Suchkriterien

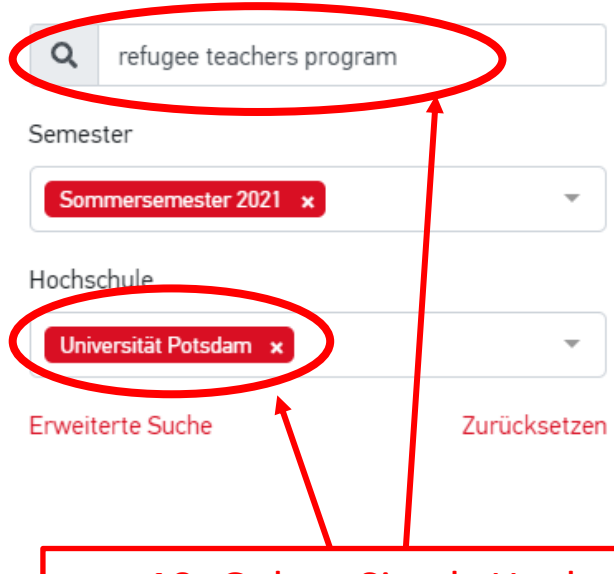

Studiengänge insgesamt: 1

### Sommersemester 2021

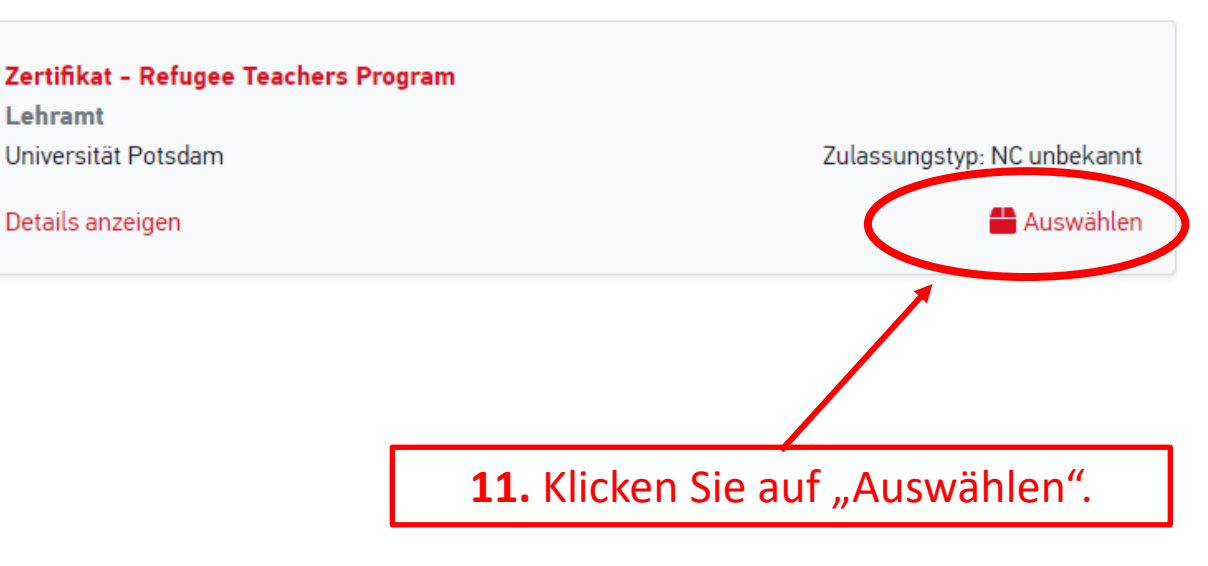

**10.** Geben Sie als Hochschule "Universität Potsdam" ein und suchen sie nach dem "Refugee Teachers Program".

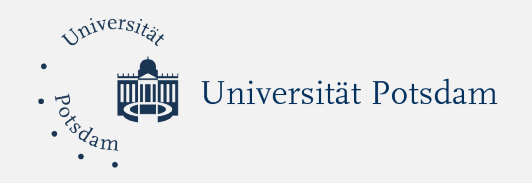

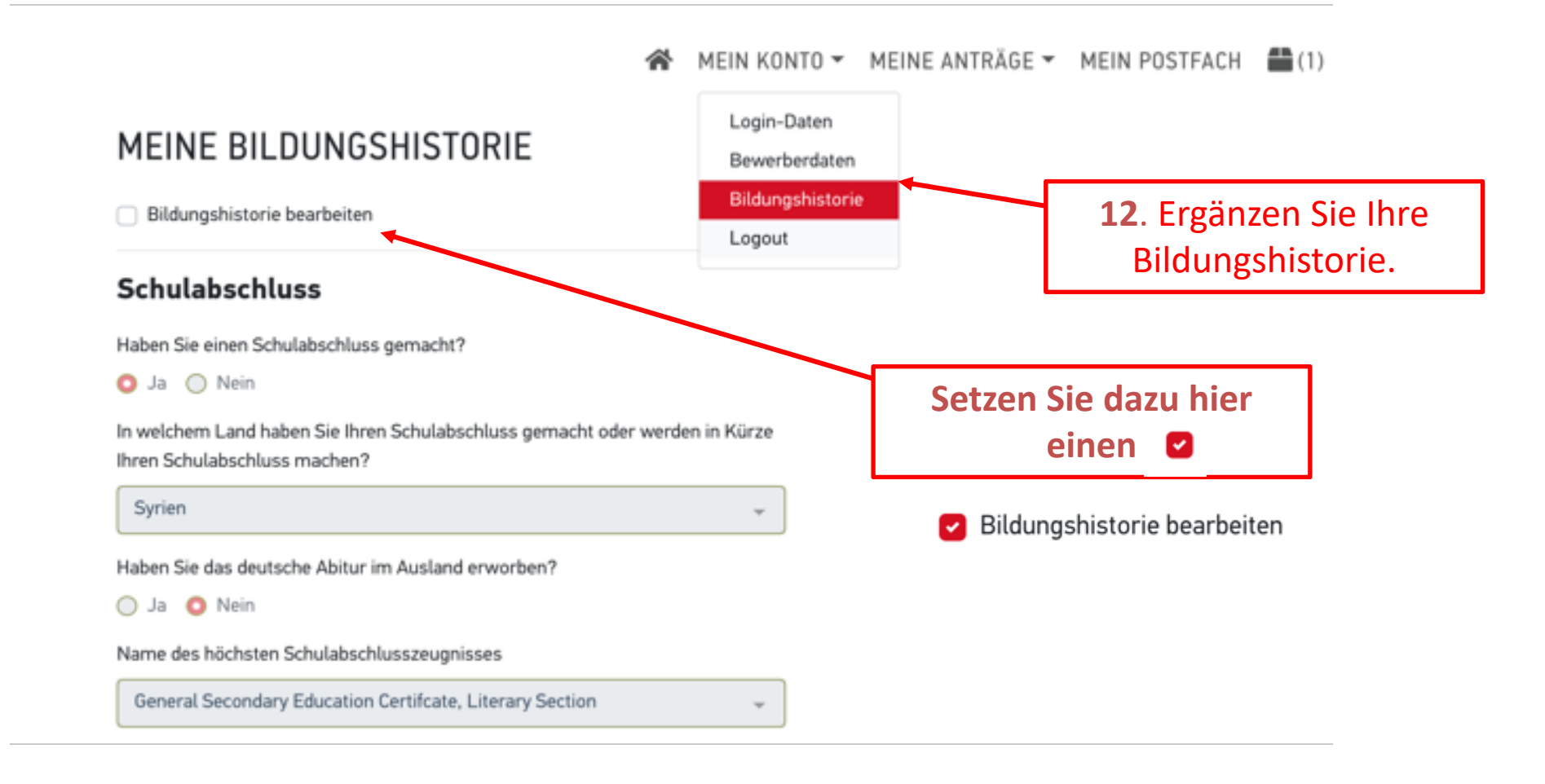

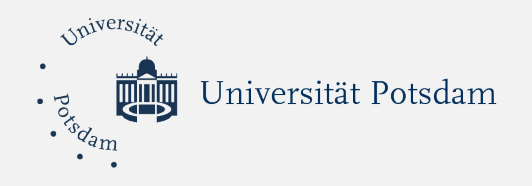

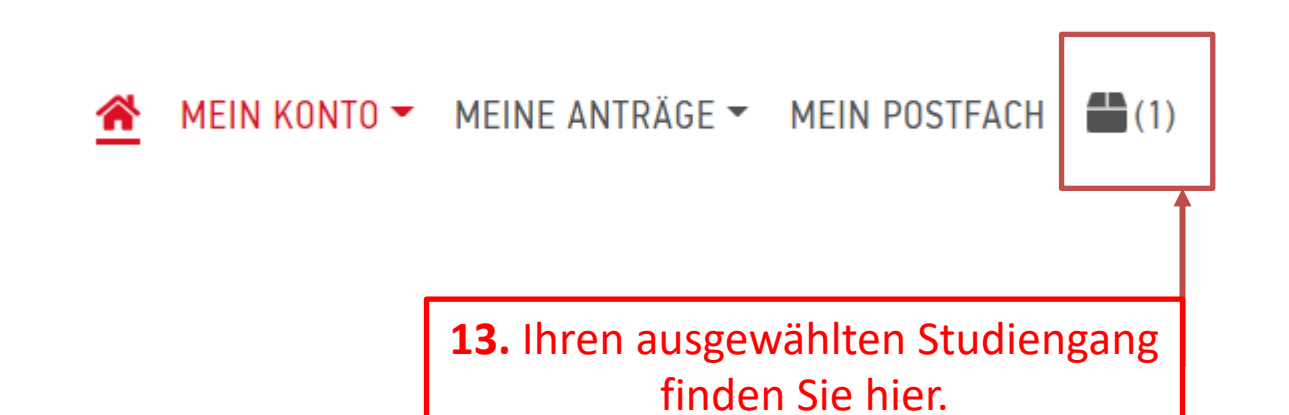

| Vniversites                                                                           |                                                                                              |
|---------------------------------------------------------------------------------------|----------------------------------------------------------------------------------------------|
| Universität Potsdam                                                                   | <b>14</b> . Bitte klicken Sie auf diesen Satz.<br>Es öffnet sich ein Fenster, in dem Sie wei |
|                                                                                       | Informationen eintragen müssen.                                                              |
| MEINE AUSWAHLLISTE                                                                    |                                                                                              |
| Sommersemester 2021                                                                   |                                                                                              |
| Zertifikat - Refugee Teachers Program                                                 | Bewerbung für 1. Fachsemester                                                                |
| Lehramt<br>Universität rotsdam                                                        | Zulassungstyp: NC unbekannt                                                                  |
| Weitere Fragen zum Antrag anzeigen (keine offenen Pflichtfragen)                      |                                                                                              |
| Details anzeigen                                                                      |                                                                                              |
|                                                                                       | â Entfernen                                                                                  |
| Die Bearbeitungskosten werden von der Hochschule übernommen.                          | € 0.00                                                                                       |
| Papierloses Bewerbungsverfahren: Bitte schicken Sie für diesen Antrag keine Dokumente | e per Post. Laden Sie Ihre Dateien stattdessen bitte online hoch.                            |
| Zum Upload meiner Dokumente                                                           |                                                                                              |
|                                                                                       |                                                                                              |
| ZWISCHENSUMME (inkl. Mehrwertsteuer)                                                  | € 0.00                                                                                       |
| Guthaben                                                                              | € 0.00                                                                                       |
| GESAMTSUMME (inkl. Mehrwertsteuer)                                                    | € 0.00                                                                                       |
| Ausgewählte Studiengänge: 1                                                           | Mehr zu Kosten und Bezahlung                                                                 |
|                                                                                       | Zur Kasse gehen                                                                              |

#### WEITERE FRAGEN ZUM ANTRAG

#### Allgemeine Fragen (0/0)

#### ANGABEN ZUR SCHULAUSBILDUNG

#### Geben Sie hier alle Schulen an, die Sie besucht haben:

1. Schule: Besucht in der Zeit (von Monat/Jahr bis Monat/Jahr)

Grundschule Albaath

Name und Ort der Schule

Albaath

Land

Universitax

· Porsdam

Syrien

#### Bezeichnung des Zeugnisses

Schulabschlusszeugnis

2. Schule: Besucht in der Zeit (von Monat/Jahr bis Monat/Jahr)

10.1984/10.1990

#### Name und Ort der Schule

Albaath Sekundarschule

Land

Syrien

## Hier beginnen die Fragen zur Bildung und zum Beruf.

Bitte orientieren Sie sich hier an die Angaben und die Reihenfolge in Ihrem Lebenslauf.

Bei Zeitangaben geben Sie nur Monat und Jahr an.

## Bezeichnung des Zeugnisses

Sekundarschulabschluss

3. Schule: Besucht in der Zeit (von Monat/Jahr bis Monat/Jahr)

Name und Ort der Schule

Land

Bezeichnung des Zeugnisses

4. Schule: Besucht in der Zeit (von Monat/Jahr bis Monat/Jahr)

Name und Ort der Schule

Land

Bezeichnung des Zeugnisses

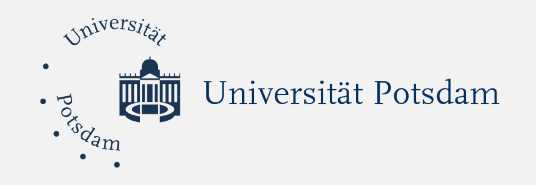

**16.** Beantworten Sie diese Frage **nur**, wenn Sie in Ihrem Herkunftsland HOCHSCHULAUFNAHMEPRÜFUNG eine Aufnahmeprüfung für die Haben Sie bereits eine Hochschulaufnahmeprüfung erfolgreich absolviert? 🔘 ja Universität gemacht haben. nein Wenn ja, geben Sie bitte das Datum an (nach dem Muster TT.MM.JJJJ eintragen) 17.10.0189  $\boldsymbol{\Theta}$ Tragen Sie hier die Original-Bezeichnung der Hochschulaufnahmeprüfung ein Aufnahmeprüfung für das Hochschulstudium 17. Diese Fragen müssen Sie **NICHT** beantworten. STUDIENKOLLEG/FESTSTELLUNGSPRÜFUNG Haben Sie in Deutschland bereits ein Studienkolleg und/oder die Feststellungsprüfung (FSP) absolviert? Machen Sie hierzu bitte detaillierte Angaben: 1. Studienkolleg/FSP - Zeitraum (von Monat/Jahr bis Monat/Jahr) Name und Ort des Studienkollegs Welche(r) Schwerpunktkurs(e)? 2. Studienkolleg/FSP - Zeitraum (von Monat/Jahr bis Monat/Jahr) Name und Ort des Studienkollegs

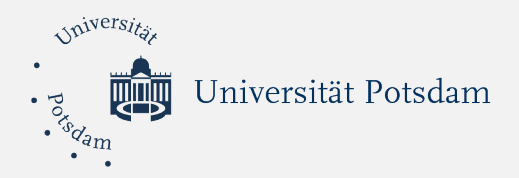

| IN DEUTSCHLAND | ABSOLVIERTES | STUDIUM AN | EINER FACHHOO | CHSCHULE ODER | UNIVERSITÄT |
|----------------|--------------|------------|---------------|---------------|-------------|
|                |              |            |               |               |             |

Machen Sie hier Angaben, wenn Sie in Deutschland studiert haben oder eine Berufsausbildung, Praktika oder eine weiterf haben. Machen Sie detaillierte Angaben (auch ein Nichtbestehen ist anzugeben):

1. Ausbildung/Studium/Praktikum - Zeitraum (von Monat/Jahr bis Monat/Jahr)

Name und Ort der Institution

Angabe der Fachrichtung/ des Fachs/ der Fächer

Regulärer Abschluss/ Berufsbezeichnung/ Art des Praktikums

Erfolgreich abgeschlossen

🔿 ja

🔿 nein

2. Ausbildung/Studium/Praktikum - Zeitraum (von Monat/Jahr bis Monat/Jahr)

Name und Ort der Institution

Angabe der Fachrichtung/ des Fachs/ der Fächer

Regulärer Abschluss/ Berufsbezeichnung/ Art des Praktikums

18. Beantworten Sie bitte diese Fragen nur, wenn:

- Sie ein Studium in Deutschland absolviert haben, z.B. ein Masterstudium.
- Wenn Sie ein Studium in Deutschland angefangen und abgebrochen haben.

# Achtung:

Sprachkurse zählen NICHT dazu. Es zählt nur ein Studium (z.B. Masterstudium), auch wenn es abgebrochen wurde.

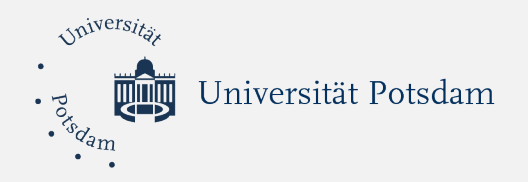

### TÄTIGKEITEN BIS ZUR ANTRAGSTELLUNG

Machen Sie nier Angaben zu allen zeitraumen bis zur Antragstellung und, falls erforderlich, zu Zeiträumen zwischen den of Wenn die Hochschule einen vollständigen Lebenslauf verlangt, muss zu jedem Zeitraum etwas gesagt werden. Sollten Sie z besonderen Tätigkeit nachgegangen sein, tragen Sie den Zeitraum ein und schreiben Sie "keine besondere Tätigkeit".

Dauer der Tätigkeit (von Monat/Jahr bis Monat/Jahr)

10.2015/10.2018

Art der Tätigkeit

Mathematiklehrer

Dauer der Tätigkeit (von Monat/Jahr bis Monat/Jahr)

11.2018/11.2019

Art der Tätigkeit

Mathematiklehrer für die 1., 2., 3. Klasse an der Grundschule Homs

Dauer der Tätigkeit (von Monat/Jahr bis Monat/Jahr)

Art der Tätigkeit

Dauer der Tätigkeit (von Monat/Jahr bis Monat/Jahr)

Art der Tätigkeit

19. Geben Sie hier bitte ihre Berufserfahrung in der selben Reihenfolge wie in Ihrem Lebenslauf an.

 Geben Sie bitte bei Zeitangaben nur der Monat und das Jahr an.

Klicken Sie auf
"speichern", um alle
Informationen zu
sichern.

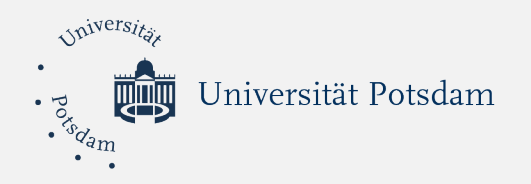

## MEINE AUSWAHLLISTE

#### Sommersemester 2021

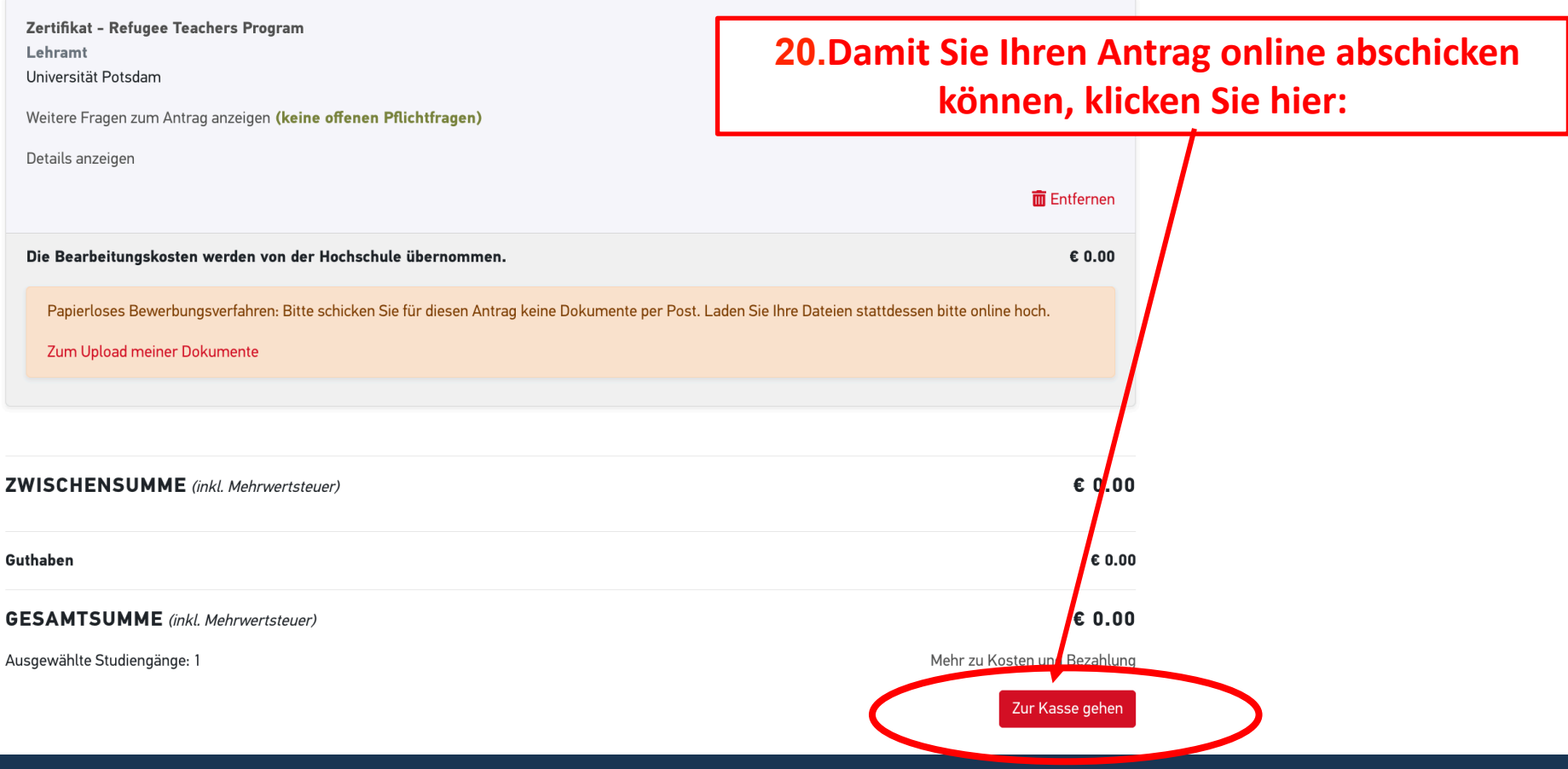

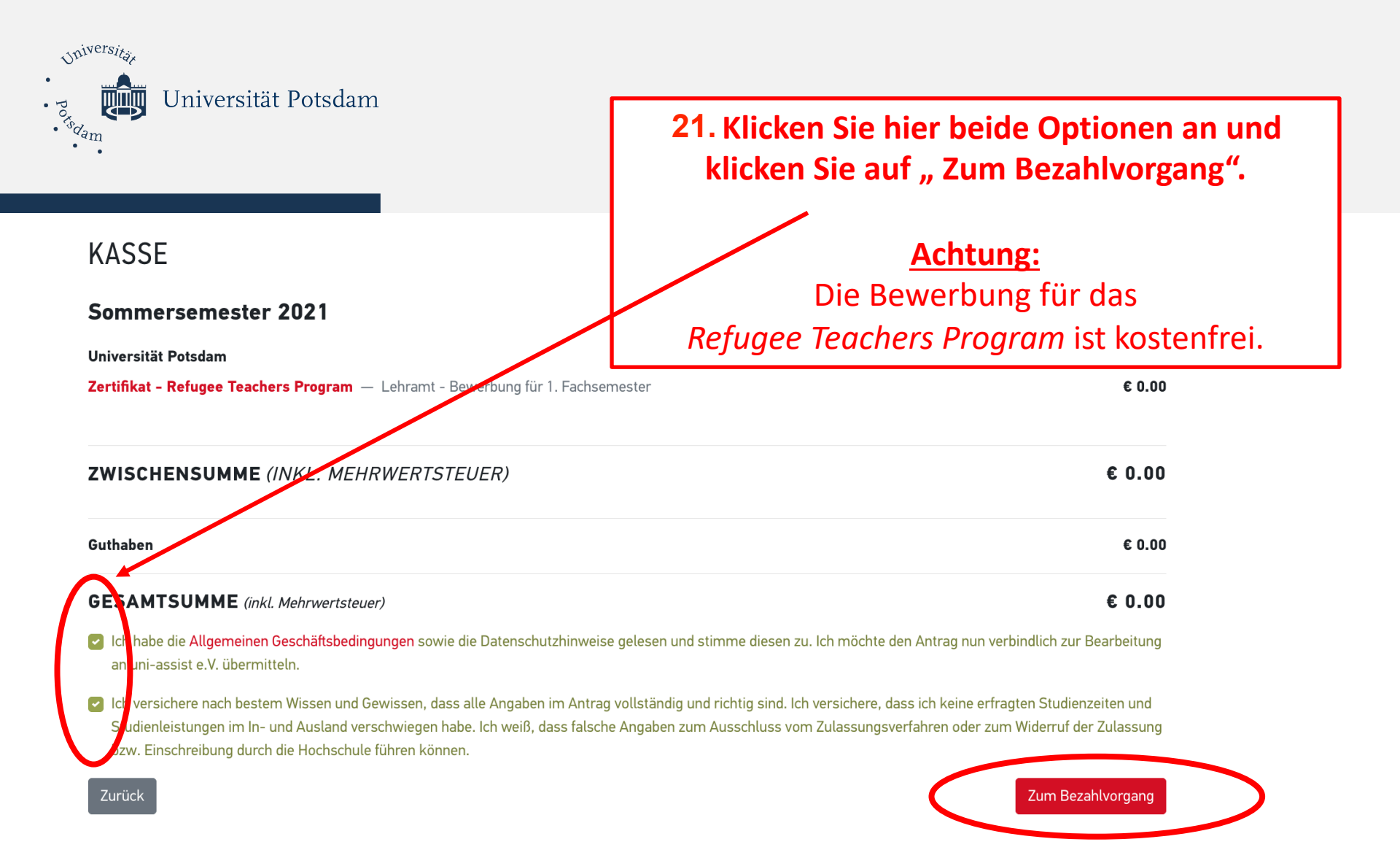

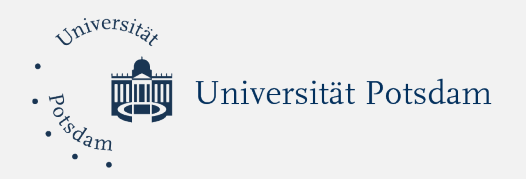

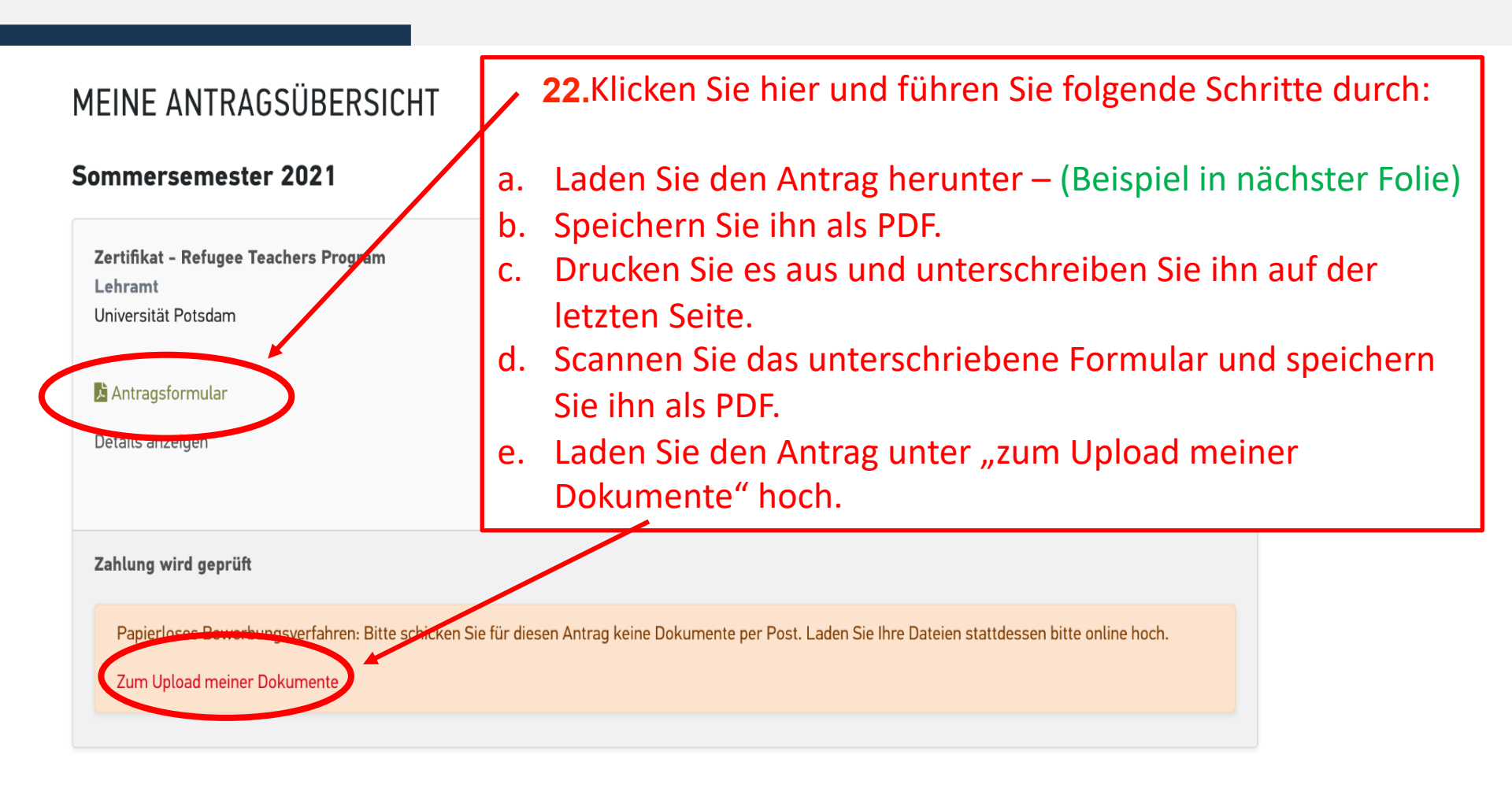

Anträge insgesamt: 1

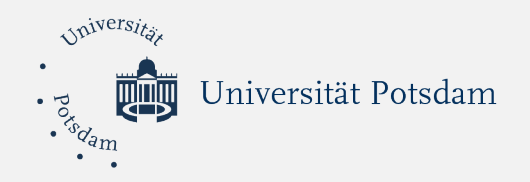

## **BEISPIEL VOM ANTRAG**

## Achtung:

# Die Bewerbung wird nur angenommen, wenn Sie ihren unterschriebenen Bewerbungsformular in uni-assist Portal hochladen.

Antrag auf Zulassung zum Studium

Bewerbernummer:2420127Semester:Sommersemester 2021Hochschule:Universität Potsdam

1. Angaben zum beabsichtigten Studium

| Angestrebter Studienabschluss in Deutschland: Lehramt |                                       |              |  |
|-------------------------------------------------------|---------------------------------------|--------------|--|
| Fachnummer                                            | Bezeichnung                           | Fachsemester |  |
| 1. course                                             | Zertifikat - Refugee Teachers Program | 1            |  |

#### 2. Angaben zur Person

| Familiennamen          | Gonzalez Olivo |
|------------------------|----------------|
| Vorname, Namenszusätze | Diana          |
| Geschlecht             | weiblich       |
| Geburtsdatum           | 04.11.1988     |
| Geburtsort             | Berlin         |
| Staatsangehörigkeiten  | Syrien         |

#### 3. Korrespondenzadresse

| c/o                |                              |
|--------------------|------------------------------|
| Straße, Hausnummer | Karl-Liebknecht-Str. 24 - 25 |
| Adresszusatz       |                              |
| Postleitzahl       | 14476                        |
| Ort/Zustellbezirk  | Potsdam                      |
| Staat              | Deutschland                  |
| E-Mail             | dgonzale@uni-potsdam.de      |

#### Art der Tätigkeit

Ort

Mathematiklehrer für die 1., 2., 3. Klasse an der Grundschule Homs

Dauer der Tätigkeit (von Monat/Jahr bis Monat/Jahr) Art der Tätigkeit Dauer der Tätigkeit (von Monat/Jahr bis Monat/Jahr)

- [1] Ich habe die Allgemeinen Geschäftsbedingungen in ihrer derzeit aktuellen Fassung sowie die Datenschutzhinweise gelesen und stimme diesen zu.
- [1] Ich versichere nach bestem Wissen und Gewissen, dass alle Angaben im Antrag vollständig und richtig sind. Ich versichere, dass ich keine erfragten Studienzeiten und Studienleistungen im In- und Ausland verschwiegen habe. Ich weiß, dass falsche Angaben zum Ausschluss vom Zulassungsverfahren oder zum Widerruf der Zulassung bzw. Einschreibung durch die Hochschule führen konnen.

Daten überprüft? Seiten ausdrucken und unterschreiben! Alle Unterlagen beifügen!

Datum

Unterschrift

Die vorstenen im Angaben werden von den Hochschulen gespeichert und eingewertet. Sie unterliegen in vollem Umrang den deuteitig geben den Datensenutzbestimmungen.

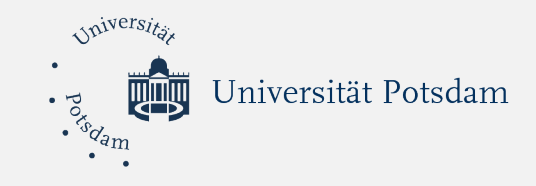

# ≣assist

🆀 🛛 MEIN KONTO 🔻 MEINE ANTRÄGE 👻 MEIN POSTFACH 🛛 🖀 (1)

### MEINE DOKUMENTE

22

So helfen Sie uns, Ihre Dokumente schneller zu prüfen:

- Bitte laden Sie ausschließlich PDF-Dateien hoch (max. 10 MB pro Dokument).
- Bitte sortieren Sie mehrseitige Dokumente in der richtigen Seitenreihenfolge (z.B. Transcript).
- Bitte laden Sie unterschiedliche Dokumente in verschiedenen Dateien hoch (z.B. Schulzeugnis und Passkopie).
- Bitte laden Sie jedes Dokument nur einmal hoch und wählen Sie einen passenden Dateinamen (z.B. Urkunde Bachelor).

Achtung: Hochgeladene Dateien können nicht mehr gelöscht werden.

| Datei auswählen oder hier ablegen | Auswählen | Kategorie auswählen | - |
|-----------------------------------|-----------|---------------------|---|
| Datei hochladen                   |           |                     |   |
|                                   |           |                     |   |

### **23.** Laden Sie bitte hier Ihre Dokumente in der folgenden Reihenfolge hoch:

- 1. Unterschriebener Bewerbungsformular von uni-assist
- 2. Schulabschlusszeugnis (Originalsprache und Übersetzung)
- 3. Hochschulabschluss (Originalsprache und Übersetzung)
- 4. Leistungsübersicht des Hochschulstudiums (Originalsprache und Übersetzung)
- 5. Bewertung der Zeugnisse durch die Zentralstelle für ausländisches Bildungswesen ZAB oder das Schulamt Cottbus
- 6. Antwort des Brandenburger Ministeriums für Bildung, Jugend und Sport/ Senatsverwaltung Berlin für Bildung, Jugend und Familie auf den Antrag auf Anerkennung Ihrer ausländischen Lehrerqualifikation (falls vorhanden)
- 7. Zertifikat für Sprachkenntnisse (mindestens Deutsch B2)
- 8. Aufenthaltstitel
- 9. Tabellarischer Lebenslauf
- 10. Nachweise der Berufserfahrung
- 11. Motivationsschreiben

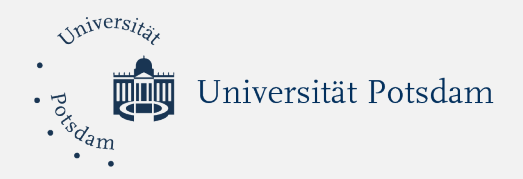

# Status Ihrer Bewerbung Sie wissen, dass Ihre Bewerbung eingereicht ist, wenn Ihnen der Status "in Bearbeitung" angezeigt wird.

| <b>Zertifikat - Refugee Teachers Program</b><br>Lehramt<br>Universität Potsdam                                             | Bewerbung für 1. Fachsemes er<br>Zulassungstyp: NC unbekinnt |
|----------------------------------------------------------------------------------------------------|--------------------------------------------------------------|
| 🔓 Antragsformular                                                                                                    |                                                              |
| Details anzeigen                                                                                                    | 🖀 Studiengang erneut der Auswahlliste hinz fügen.            |
|                                                                                                    | m Antrag zurüt sziehen                                       |
| Zahlung erhalten                                                                                                    | វ≣ In Bea∯eitung                                             |
| Papierloses Bewerbungsverfahren: Bitte schicken Sie für diesen Antrag keine Dokumente per P<br>Zum Upload meiner Dokumente | ost. Laden Sie Ihre Dateien stattdessen bitte ontme noch.    |

#### Status meiner Bewerbung

en aktuellen Status Ihrer Bewerbung können Sie direkt in Ihrem <u>My assist Ac-</u> <u>count</u> sehen – über die Antragsübersicht im Menü. Der Status ändert sich erst, wenn wir Ihre Bewerbung vollständig geprüft haben.

| Was bedeutet der  | Status meiner Bewerbung                                                                                                    |
|-------------------|----------------------------------------------------------------------------------------------------|
| Status            | Erläuterung                                                                                                    |
| in Bearbeitung    | Wir haben Ihre Bewerbung noch nicht geprüft. In<br>der Regel erhalten Sie Ihr Prüfergebnis in 4 bis 6<br>Wochen.                                                                                                    |
| Zurückgezogen     | Diesen Status sehen Sie, wenn Sie Ihre<br>Bewerbung zurückgezogen haben.                                                                                                    |
| fehlerhaft        | Ihre Bewerbung erfüllt nicht alle<br>Voraussetzungen. Wir informieren Sie per<br>E-Mail, sobald das Prüfergebnis in Ihrem My<br>assist Account unter "Mein Postfach" verfügbar<br>ist. Fehlende Dokumente können Sie<br>nachreichen bis zum Ende der Bewerbungsfrist.                                                                                                    |
| In Ordnung        | Ihre Bewerbung ist vollständig und erfüllt alle<br>Voraussetzungen für die uni-assist Vorprüfung.<br>Bei einer regulären Bewerbung: Wir übermitteln<br>Ihre Bewerbung zur weiteren Prüfung in Kürze<br>direkt an die Hochschule. Bei einem VPD-<br>Antrag: Wir informieren Sie per E-Mail, sobald<br>die VPD in Ihrem My assist Account unter "Mein<br>Postfach" verfügbar ist. Die VPD reichen Sie<br>danach in der Regel selbst bei der Hochschule<br>ein. |
| Entscheidungsfall | Ihre Bewerbung erfüllt die Kriterien Ihrer<br>Wunsch-Hochschule nicht vollständig. Trotzdem<br>möchte die Hochschule Ihre Bewerbung weiter<br>prüfen. Deshalb leiten wir Ihre Bewerbung an die<br>Hochschule weiter. Die Hochschule wird Sie<br>kontaktieren.                                                                                                    |
|                   |                                                                                                    |

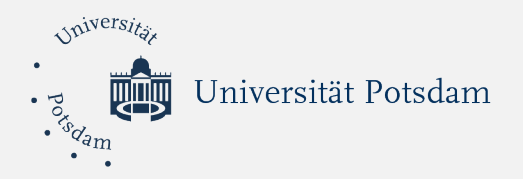

## Wichtige Hinweise zu Ihrer Bewerbung

Wenn Sie das online Bewerbungsformular vollständig ausgefüllt und alle Bewerbungsunterlagen hochgeladen haben:

- Die Bewerbung wird <u>ausschließlich online</u> eingereicht.
- Prüfen Sie vor der Bewerbungsfrist den Status Ihrer Bewerbung, damit Sie wissen, wie der aktuelle Stand der Bearbeitung ist.
- Ihre Bewerbungsunterlagen werden zuerst von uni-assist Mitarbeiter\*innen auf Richtigkeit und Vollständigkeit geprüft.
- Wenn Ihnen Unterlagen fehlen, werden Sie von uni-assist Mitarbeiter\*innen kontaktiert, damit Sie die fehlenden Dokumenten bis zum 29.01.2021 nachreichen.
- Uni-assist leitet <u>nur vollständige Bewerbungen</u> an das *Refugee Teachers Team* weiter.
- Das Refugee Teachers Team wird Ende Februar 2021 Kontakt mit Ihnen aufnehmen, um Sie über den Status Ihrer Bewerbung zu informieren.
- Wir bitten Sie sich auf unserer Internetseite über das <u>mehrstufige Auswahlverfahren</u> zu informieren und sich die Termine vorzumerken.

## Das *Refugee Teachers Team* wünscht Ihnen viel Erfolg bei Ihrer Bewerbung!